# Debug Open edX with IntelliJ IDEA and Add a Python Remote SDK

To debug Open edX with IntelliJ IDEA and add a Python remote SDK, follow these steps:

### **Install Required Tools**

Make sure you have Docker and (IntelliJ IDEA or PyCharm) is installed on your system along with the Python and Docker plugin.

#### Setup OpenEdx with tutor

Below are the few steps you need to follow inorder add remote sdk.

- 1. Find tutor configuration root, tutor config printroot.
- 2. cp "\$(tutor config printroot)"/env/apps/openedx/settings/lms/development.py
  <workspace>/edx-platform/lms/envs/private.py
- 3. cp "\$(tutor config printroot)"/env/apps/openedx/settings/cms/development.py
  <workspace>/edx-platform/cms/envs/private.py
- 4. create docker-compose-override.yml for you workspace
- 5. tutor mount add <workspace>/edx-platform
- 6. tutor images build openedx-dev
- 7. tutor dev launch
- 8. remove lms from mfe depends\_on section from "\$(tutor config

printroot)"/env/local/docker-compose.yml

## Sample Docker Compose Override

You can use this file to make changes to you docker composed project. e.g. exposing database PORT to connect with IDE's client.

```
version: "3.7"
x-openedx-service:
 &openedx-service
 image: openedx-dev:quince.master
services:
 elasticsearch:
    ports:
     - "9200:9200"
      - "9300:9300"
 mongodb:
   ports:
     - "27017:27017"
 mysql:
   ports:
     - "3506:3306"
 lms:
   <<: *openedx-service
   depends_on:
     - mfe
 cms:
    <<: *openedx-service
```

## Add Python Remote SDK

- 1. Go to File > Project Structure or CMD+;
- 2. Go to Platform Setting > Click on + button to add new Python SDK
- 3. Select Docker Compose type.
- 4. Add docker-compose files in same order as in screenshot
- 5. Select service for which you want to setup interpreter.
- 6. Finally click on OK and you are done with adding SDK

#### **Screenshots**

| •••                                                                                                    | Project Structure                                                                                                    |  |  |  |  |  |  |
|----------------------------------------------------------------------------------------------------|----------------------------------------------------------------------------------------------------|--|--|--|--|--|--|
| $\leftarrow \rightarrow$ + -<br>Project Settings Python 3.11 (assignment)                                                                                                    | Name: .yml, /Users/qasim.gulzar/IdeaProjects/openedx/docker-override/docker-compose-overwrite.yml])                                                                                                    |  |  |  |  |  |  |
| Project<br>Project<br>Modules<br>Libraries<br>Python 3.11 (python-play<br>Python 3.11 (tutor)                                                                                                    | Python SDK home path: Projects/openedx/docker-override/docker-compose-overwrite.yml]:lms/python                                                                                                    |  |  |  |  |  |  |
| Facets     Premote Python 3.8.10 Dr       Artifacts     Premote Python 3.8.10 Dr       Platform Settings     Remote Python 3.8.10 Dr       SDKs     Remote Python 3.8.10 Dr       Global Libraties     Remote Python 3.8.18 Dr | +                                                                                                    |  |  |  |  |  |  |
| Problems<br>Click here to add new sdk                                                                                                    | <ul> <li>Josef Sydaam.guizar/Labrary/Caches/JetBrains/Intellia/Idea2023.1/remote_sources/-2126631104/-104935058</li> <li>JUsers/qasim.guizar/Library/Caches/JetBrains/Intellia/Idea2023.1/pugins/python/helpers/python-</li> <li>JUsers/qasim.guizar/Library/Application Support/JetBrains/Intellia/Idea2023.1/plugins/python/helpers/typeshe</li> <li>JUsers/qasim.guizar/Library/Application Support/JetBrains/Intellia/Idea2023.1/plugins/python/helpers/typeshe</li> <li>JUsers/qasim.guizar/Library/Application Support/JetBrains/Intellia/Idea2023.1/plugins/python/helpers/typeshe</li> <li>JUsers/qasim.guizar/Library/Application Support/JetBrains/Intellia/Idea2023.1/plugins/python/helpers/typeshe</li> <li>JUsers/qasim.guizar/Library/Application Support/JetBrains/Intellia/Idea2023.1/plugins/python/helpers/typeshe</li> <li>JUsers/qasim.guizar/Library/Application Support/JetBrains/Intellia/Idea2023.1/plugins/python/helpers/typeshe</li> <li>JUsers/qasim.guizar/Library/Application Support/JetBrains/Intellia/Idea2023.1/plugins/python/helpers/typeshe</li> <li>JUsers/qasim.guizar/Library/Application Support/JetBrains/Intellia/Idea2023.1/plugins/python/helpers/typeshe</li> <li>JUsers/qasim.guizar/Library/Application Support/JetBrains/Intellia/Idea2023.1/plugins/python/helpers/typeshe</li> <li>JUsers/qasim.guizar/Library/Application Support/JetBrains/Intellia/Idea2023.1/plugins/python/helpers/typeshe</li> <li>JUsers/qasim.guizar/Library/Application Support/JetBrains/Intellia/Idea2023.1/plugins/python/helpers/typeshe</li> <li>JUsers/qasim.guizar/Library/Application Support/JetBrains/Intellia/Idea2023.1/plugins/python/helpers/typeshe</li> <li>JUsers/qasim.guizar/Library/Application Support/JetBrains/Intellia/Idea2023.1/plugins/python/helpers/typeshe</li> <li>JUsers/qasim.guizar/Library/Application Support/JetBrains/Intellia/Idea2023.1/plugins/python/helpers/typeshe</li> <li>JUsers/qasim.guizar/Library/Application Support/JetBrains/Intellia/Idea2023.1/plugins/python/helpers/</li></ul> |  |  |  |  |  |  |
| ?                                                                                                    | Cancel Apply OK                                                                                                    |  |  |  |  |  |  |

|                                                                                     |                                                                                                | Project Structure                                                                                                    |
|-------------------------------------------------------------------------------------|------------------------------------------------------------------------------------------------|----------------------------------------------------------------------------------------------------|
| <ul> <li>← →</li> <li>Project Settings</li> <li>Project</li> <li>Modulos</li> </ul> | + - Name III / Download JDK                                                                    | 'Isers/qasim.gulzar/IdeaProjects/openedx/docker-override/docker-compose-overwrite.yml])<br>e path: 'rojects/openedx/docker-override/docker-compose-overwrite.yml]:lms/python 🗀 |
| Libraries                                                                           | Add Python SDK                                                                                 | Packages                                                                                                    |
| Facets<br>Artifacts<br>Platform Settings<br>SDKs<br>Global Libraries                | Add Android SDK  Add PHP Interpreter  Detected SDKs  (usr/local/bin/python3.11 Python Use (Use |                                                                                                    |
| Problems                                                                            | Click here to add new python sdk                                                               |                                                                                                    |
| ?                                                                                   |                                                                                                | Cancel Apply OK                                                                                                    |

|         |                    |            |              |           | Proje    | ect Structure          |                |                  |             |           |               |                |
|---------|--------------------|------------|--------------|-----------|----------|------------------------|----------------|------------------|-------------|-----------|---------------|----------------|
|         | + -                |            | Name         | vml /l    | leere/aa | asim qulzar/ldeal      | Projects/oper  | nedv/docker-c    | werride/de  | ocker-r   | compose-ov    | (erwrite yml1) |
| ngs     | ᇢ Python 3.11 (as  | signment)  | Name.        | .ym, /c   | JSEIS/Ya | asini.guizai/iuear     | Fillects/oper  |                  | vernue/ut   |           | compose-ov    | erwrite.ynnj)  |
| 0       | ᇢ Python 3.11 (py  | /thon-play | Python       | SDK hom   | ne path: | 'rojects/opene         | dx/docker-ov   | verride/docker   | -compose    | e-overv   | write.yml]:Im | is/python 🗀    |
| s       | Python 3.11 (py    | /thon-play | 0            |           | Deeleese |                        |                |                  |             |           |               |                |
| s       | 🧼 Pvthon 3.11 (tu  | tor)       | Class        | path I    | Раскаде  | es<br>than Interpreter |                |                  |             |           |               |                |
|         |                    |            |              |           | Auu Pyi  | .non interpreter       |                |                  |             |           |               |                |
| 🕂 Virtı | ualenv Environment | Server:    |              |           | Docke    | er                     |                |                  |             |           | New           | /2062627454    |
| 🔿 Con   | da Environment     | Configu    | iration file | 66.       |          |                        |                |                  |             |           |               | /-2065868410   |
| 🍦 Sys   | tem Interpreter    | connigt    |              |           |          |                        |                |                  | /           | $\sim$    |               | /614283570     |
| Na Pipe | env Environment    | Service    | :            |           |          |                        |                |                  |             |           |               | /-104935058    |
| 뤆 Poe   | try Environment    | Environ    | nment var    | iables:   |          |                        | CI             | lick here to add | docker com  | pose file | es 🗐          | , 10-1000000   |
| 💵 SSH   | l Interpreter      | 5.1        |              |           |          |                        |                |                  |             |           |               | elpers/python- |
| 🕹 Doc   | ker                | Python     | interpret    | er path:  | pytho    | on                     |                |                  |             |           |               | elpers/typeshe |
| 🕹 Doc   | ker Compose        | •••        |              |           |          | Docker Co              | ompose Conf    | figuration File  | es          |           |               |                |
|         |                    | + -        | ↑ <u>.</u>   |           |          |                        |                |                  |             |           |               |                |
|         |                    |            | <u> </u>     |           |          | action Cumport/tu      | stor/ops/loool | l/deeleer eeme   |             |           |               |                |
|         |                    | Fol        | llow the sa  | me order  | c<br>c   | cation Support/tu      | itor/env/local | docker-comp      | ose vml     |           |               |                |
|         |                    | 10         | now the sa   | ine order | 10       | openedx/docker         | -override/doo  | cker-compose     | e-overwrite | e.vml     |               |                |
|         |                    |            |              |           |          |                        |                |                  |             |           |               |                |
|         |                    |            |              |           |          |                        |                |                  |             |           |               |                |
|         |                    |            |              |           |          |                        |                |                  |             |           |               |                |
|         |                    |            |              |           |          |                        |                |                  |             |           |               |                |
|         |                    |            |              |           |          |                        |                |                  |             |           |               |                |
|         |                    |            |              |           |          |                        |                |                  |             |           |               |                |
|         |                    |            |              |           |          |                        |                |                  |             |           | Cancel        | OK             |
|         |                    |            |              |           |          |                        |                |                  | Cano        | el        |               | elpers/typeshe |
|         |                    |            |              |           |          |                        |                |                  | Canc        |           |               | elpers/typeshe |

| • • •                    | А                        | dd Python Interpreter                                             |         |
|--------------------------|--------------------------|-------------------------------------------------------------------|---------|
| 😽 Virtualenv Environment | Server:                  | Docker ~                                                          | New     |
| 🔘 Conda Environment      | Configuration files:     | gulzar/Library/Application Support/tutor/env/local/docker-compose | e.yml 🗀 |
| ᇢ System Interpreter     |                          |                                                                   |         |
| 🃭 Pipenv Environment     | Service:                 |                                                                   |         |
| 뤆 Poetry Environment     | Environment variables:   | Select Ims or cms                                                 |         |
| SSH Interpreter          | Duthon interpreter noth  |                                                                   |         |
| 🕹 Docker                 | Python interpreter path: | ρχιτοη                                                            |         |
| 🕹 Docker Compose         |                          |                                                                   |         |

### **Run Configurations For OpenEdx**

- 1. Go to Run > Edit Configurations.
- 2. Click the + button and select *Django Server*.
- 3. Specify a name for the configuration.
- 4. Set the *Local host name* and *Port* to match the settings used for the remote debugging.
- 5. Click OK to save the configuration.

|                                                    |                      |                              | Pun/Debug Configurations                                                                                          |                                 |         |  |  |
|----------------------------------------------------|----------------------|------------------------------|----------------------------------------------------------------------------------------------------|---------------------------------|---------|--|--|
| + - >                                              |                      |                              | Ranjuebug oonngarationa                                                                                           |                                 |         |  |  |
| <ul> <li>✓ ຢີ Dja</li> <li>ຢ</li> <li>ຢ</li> </ul> | Name: Ims            |                              |                                                                                                    |                                 |         |  |  |
|                                                    | Configuration Logs   |                              |                                                                                                    |                                 |         |  |  |
|                                                    | Host:                |                              |                                                                                                    |                                 |         |  |  |
|                                                    | Additional options:  | runserver 0.0.0.0:8000       |                                                                                                    |                                 |         |  |  |
|                                                    | Run browser:         |                              |                                                                                                    |                                 |         |  |  |
|                                                    |                      |                              |                                                                                                    |                                 |         |  |  |
|                                                    | 🗹 Custom run comman  | d: Ims                       |                                                                                                    |                                 |         |  |  |
|                                                    |                      |                              |                                                                                                    |                                 |         |  |  |
|                                                    | 🗌 No reload          |                              |                                                                                                    |                                 |         |  |  |
|                                                    | Environment          |                              |                                                                                                    |                                 |         |  |  |
|                                                    | Environment variable | s:                           |                                                                                                    |                                 |         |  |  |
|                                                    | PYTHONUNBUFFEF       | RED=1;DJANGO_SETTINGS_MC     | DULE=Ims.envs.devstack_docker                                                                                     |                                 |         |  |  |
|                                                    | Python interpreter:  | Use SDK of module:           | Redx-platform                                                                                                    |                                 |         |  |  |
|                                                    | •                    | • Use specified interpreter: | Remote Python 3.8.18 Docker Compose (Ims at [/Users/qasim.gulzar/Library/Application Support/tutor/env/local/dock | er-compose.yml, /Users/qasim.gu | lzar/Li |  |  |
|                                                    | Interpreter options: |                              |                                                                                                    |                                 |         |  |  |
|                                                    | Working directory:   | /openedx/edx-platform        |                                                                                                    |                                 |         |  |  |
|                                                    | Path mappings        |                              |                                                                                                    |                                 |         |  |  |
|                                                    | Add content roots    | to PYTHONPATH                |                                                                                                    |                                 |         |  |  |
|                                                    |                      |                              |                                                                                                    | Cancel Apply O                  | к       |  |  |

|         | alle alatta and Usta Desta a | alaanaalaa aaaaa aaaaa aaaaaaaaaaaaaaaa                                                                                                    |    |
|---------|------------------------------|----------------------------------------------------------------------------------------------------|----|
| •••     |                              | Run/Debug Configurations                                                                                                    |    |
|         |                              |                                                                                                    |    |
|         | Name: studio                 |                                                                                                    |    |
| · 🖬 Dje |                              |                                                                                                    |    |
|         | Configuration Logs           |                                                                                                    |    |
|         |                              |                                                                                                    |    |
|         | Host:                        |                                                                                                    |    |
|         | Additional options:          | runserver 0.0.0.38000                                                                                                    |    |
|         |                              |                                                                                                    |    |
|         | Run browser:                 |                                                                                                    |    |
|         |                              |                                                                                                    |    |
|         | <b>—</b> • ·                 |                                                                                                    |    |
|         | Custom run command:          | : cms                                                                                                    |    |
|         |                              |                                                                                                    |    |
|         | 🗌 No reload                  |                                                                                                    |    |
|         | . Fasterant                  |                                                                                                    |    |
|         | ✓ Environment                |                                                                                                    |    |
|         | Environment variables        |                                                                                                    |    |
|         | PYTHONUNBUFFERE              | ED=1;DJANGO_SETTINGS_MODULE=cms.envs.devstack_docker                                                                                                    |    |
|         |                              |                                                                                                    |    |
|         | Python interpreter: (        | Use SDK of module: Read edx-platform                                                                                                    |    |
|         |                              | 🔪 Liea snarified internation 🖉 Demote Duthon 3.8.18 Docker Compose (rms et fillsers/assim autzer/Libran/Application Support/Libra/appl/docker-compose vml. /Licars/assim autzer | /1 |
|         |                              |                                                                                                    |    |
|         | Interpreter options:         |                                                                                                    |    |
|         |                              |                                                                                                    |    |
|         | Working directory:           | /openedx/edx-platform                                                                                                    |    |
|         | Dath manninga                |                                                                                                    |    |
|         | Fatti mappings               |                                                                                                    |    |
| Editic  | Add content roots t          | to PYTHONPATH                                                                                                    |    |
| Luit C  |                              |                                                                                                    |    |
|         |                              |                                                                                                    |    |
| $\odot$ |                              |                                                                                                    |    |

# Start Debugging

1. Set breakpoints in your Python code within IntelliJ IDEA.

- 2. Start the debugging session by selecting the newly created debug configuration and clicking the debug button.
- 3. IntelliJ IDEA will connect to the remote Python interpreter and pause execution at breakpoints, allowing you to inspect variables and step through the code.

By following these steps, you should be able to set up remote debugging for Open edX in IntelliJ IDEA and add a Python remote SDK for development and debugging purposes.